# "谋定"用户使用手册

作者: [许甜]

日期: [2020-01-15]

公司: [杭州云策网络技术有限公司]

# 目录

| 1   | 应月  | 用入口…           |          | 3 |
|-----|-----|----------------|----------|---|
|     | 1.1 | 系统             | 首页       |   |
| 2   | 操作  | 乍功能…           |          | 4 |
|     | 2.1 | 平台             | 设置       |   |
|     |     | 2.1.1 月        | ]户管理     | 4 |
|     |     | 2.1.2 A        | zure 订阅  | 5 |
|     |     | 2.1.3 E        | A 授权管理   |   |
|     | 2.2 | 安全             | 中心       | 9 |
|     |     | 2.2.1          | 安全功能分数   | 9 |
|     |     | 2.2.2          | 法规符合性    |   |
|     |     | 2.2.3          | 清单       |   |
|     |     | 2.2.4          | 安全警告     |   |
|     | 2.3 | 监控             | 中心       |   |
|     |     | 2.3.1          | 监控仪表盘    |   |
|     |     | 2.3.2          | 虚拟机利用率   |   |
|     |     | 2.3.3 /        | 虚拟机仪表盘   |   |
|     |     | 2.3.3          | 网站监控     |   |
|     |     | 2.3.4          | Ping 监控  |   |
|     |     | 2.3.5          | 计费流量监控   |   |
|     |     | 2.3.6          | 警报规则     |   |
|     | 2.4 | 资源中            | rひ       |   |
|     |     | 2.4.1 }        | 资源组      |   |
|     |     | 2.4.2          | 虚拟机      |   |
|     |     | 2.4.3 🖯        | 开关机计划    |   |
|     |     | 2.4.4 A        | zure 数据库 |   |
| 3   | 费月  | 用功能…           |          |   |
|     | 3.1 | 按订             | 阅统计账单    |   |
|     | 3.2 | 按资             | 源组统计账单   |   |
|     | 3.3 | 按资             | 源类型统计账单  |   |
|     | 3.4 | 按资             | 源标签统计账单  |   |
|     | 3.5 | 按日             | 统计账单     |   |
|     | 3.6 | 按月统            | 计账单      |   |
|     | 3.6 | 离线             | 文件账单     |   |
|     | 3.7 | 包年             | 账单       |   |
| 4 ⊟ | 1志中 | <sup>」</sup> 心 |          |   |
|     | 4.1 | 活动             | 日志       |   |
|     | 4.2 | 操作             | 日志       |   |

# 1 应用入口

# 1.1 系统首页

进入登录页面,输入账号密码进行登录验证!

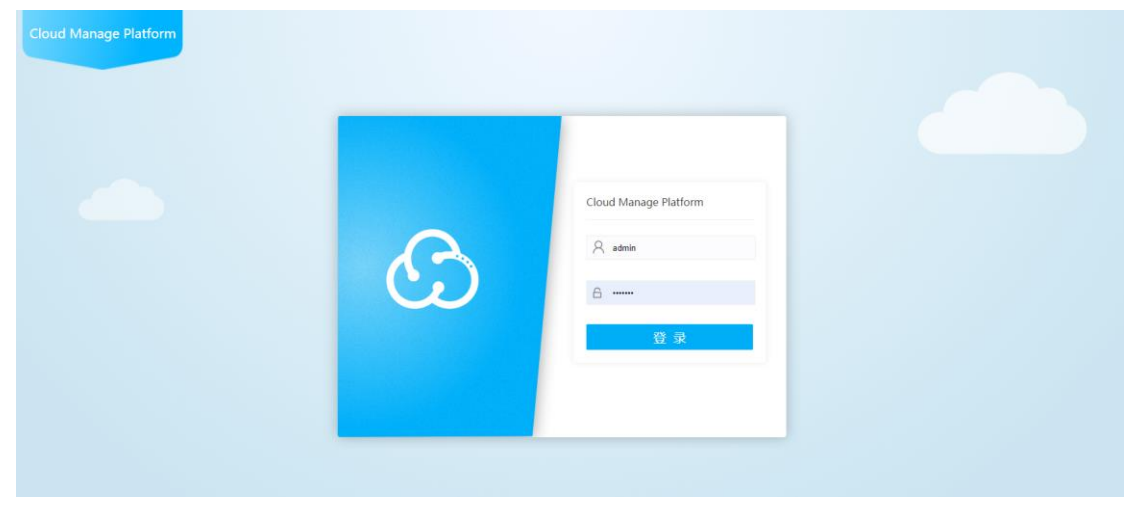

登录成功后进入首页,点击左边菜单栏进行对应操作

| Ć     | 🔂 Cloud Manage Platform asrsija 📰 - 🎡 admin |       |                  |            |        |                  |              |            |                 |
|-------|---------------------------------------------|-------|------------------|------------|--------|------------------|--------------|------------|-----------------|
| * iji | 可证将在 2021-02-10 16:                         | 10 过期 | 去激活              |            |        |                  |              |            |                 |
| *     | 首页                                          |       |                  | _          |        |                  | _            | alalala    |                 |
|       | 豊用中心 +                                      |       |                  | <b>Q</b>   | العيرا |                  | 2            | Ē          |                 |
| ¢\$   | 資源中心 +                                      |       | 费用中心             | 虚拟机        | 监控中心   | 监控仪表板            | 平台设置         | 日志中心       |                 |
| Ľ     | 藍控中心 +                                      |       | an en sol        |            |        |                  |              |            |                 |
| ۵     | 安全中心 +                                      |       | SEPARA L         |            |        |                  |              |            |                 |
| ۵     | 平台设置 +                                      |       | manitum O amatan |            |        | <b>成至1024</b> 0. |              |            |                 |
|       |                                             |       | 状态               |            |        | 名称               | 公開IP         | 80B        |                 |
|       |                                             |       | 0                | $\bigcirc$ | Ó      | Dev              | 13.67.79.129 | 已停止(已取消分配) |                 |
|       |                                             |       |                  | <b>O</b>   |        | 显示第1到第1条记录,总共1   | 条记录          |            |                 |
|       |                                             |       | 正在运行             | 已停止(已取消分配) | 未知     |                  |              |            |                 |
|       |                                             |       | 使用情况             |            |        |                  |              |            |                 |
|       |                                             |       | 0                | 0          | 0      |                  |              |            |                 |
|       |                                             |       |                  |            |        |                  |              |            |                 |
|       |                                             |       | 正常               | 性能过剩       | 超负荷    |                  |              |            |                 |
|       |                                             |       |                  |            |        |                  |              |            |                 |
|       |                                             |       |                  |            |        |                  |              |            | _               |
|       |                                             |       |                  |            |        |                  |              |            | <b>(</b> )<br>在 |
|       |                                             |       |                  |            |        |                  |              |            | 20<br>*         |

# 2 操作功能

# 2.1 平台设置

# 2.1.1 用户管理

1. 用户管理

| 1.1 用户管理- | ·列表 |
|-----------|-----|
|-----------|-----|

| 展示添加的所有用的 | ì |
|-----------|---|
|-----------|---|

| 用户管理              |                      |      |      |       | <b>泡泉</b>           | 2.             |  |  |  |  |
|-------------------|----------------------|------|------|-------|---------------------|----------------|--|--|--|--|
| 账号                | 用户名                  | 手机号码 | 創稿 0 | 类型    | 创建时间                | ♦ 操作           |  |  |  |  |
| admin             | admin                |      | -    | X000X | 0001-01-01 00:00:00 | 自 删除<br>[2] 更新 |  |  |  |  |
| 显示第 1 到第 1 条记录,总3 | 显示编1 到編1 新记录,总共1 余记录 |      |      |       |                     |                |  |  |  |  |

1.2 用户管理-创建

|       | ×.    | 四个月    | V  | 大王 |
|-------|-------|--------|----|----|
| 创建用户  |       |        |    | ×  |
| 账号:   | 请输入   |        |    |    |
| 用户名:  | admin |        |    |    |
| 密码:   | ••••• |        |    |    |
| 手机号码: | 请输入   |        |    |    |
| 邮箱:   | 请输入   |        |    |    |
| 类型:   | ◉ 管理员 | ○ 普通用户 |    |    |
|       |       | 取消     | 确认 |    |
|       |       |        |    |    |

对照列表,填写对应信息,填写完成点击确认 1.3 用户管理-更新 找到需要更新的用户,点击对应列表后方操作中的更新进行修改用户的信息

| 更新用户  |                  | × |
|-------|------------------|---|
| 账号:   | 222222           |   |
| 用户名:  | gfd2             |   |
| 密码:   |                  |   |
| 手机号码: | 15629616863      |   |
| 邮箱:   | 476014564@qq.com |   |
| 类型:   | ● 管理员 ○ 普通用户     |   |
|       | 取消 确认            | _ |
|       |                  | _ |

填写完成后,点击确认进行确认更新!

#### 1.4 用户管理-删除

在列表中找到对应需要删除的数据,点击操作栏中的删除按钮。

| 账号 🕴   | 用户名 🕴 | 手机号码        | 曲影响              | 类型    | 创建时间                | 操作          |
|--------|-------|-------------|------------------|-------|---------------------|-------------|
| 222222 | gfd2  | 15629616863 | 476014564@qq.com | XXXXX | 2021-01-13 09:29:25 | 自删除<br>2 更新 |
| admin  | admin |             |                  | X000X | 0001-01-01 00:00:00 | 合册除<br>ぽ 更新 |

显示第 1 到第 2 余记录,总共 2 余记录

在弹出的确认框中,点击确认以进行完成确认删除!

| localhost:8000 显示<br>确定要删除用户吗? |       |  |
|--------------------------------|-------|--|
|                                | 确定 取消 |  |
|                                |       |  |

# 2.1.2 Azure 订阅

1.Azure 订阅-列表

| Azure 订阅                       |         |      |                  |         |            |
|--------------------------------|---------|------|------------------|---------|------------|
| + 创建 如何创建?                     |         |      |                  | 搜索      | 2.         |
| 订阅 🔶                           | 订阅 ID 🕴 | 租户ID | 创建时间             | ♦ 创建者 ♦ | 操作         |
| Visual Studio Enterprise – MPN |         | 5    | 2020-12-03 15:33 | admin   | 自删除<br>☞更新 |
| 显示第1到第1条记录,总共1条记录              |         |      |                  |         |            |

#### 1.2.Azure 订阅-创建 点击列表中的创建进行创建

| 创建 Azure 账户 |                  |      | × |
|-------------|------------------|------|---|
|             |                  |      |   |
| 租户 ID :     | 请输入              |      |   |
| 应用 ID :     | 请输入              |      | ¢ |
| 应用秘钥:       | 请输入              |      |   |
| 类型:         | ●Global O21V     |      |   |
| 订阅:         | Nothing selected | 获取订阅 |   |
| 月额度:        | 0代表无限额,不通知       |      |   |
| 通知邮箱:       | 请输入              |      |   |
|             |                  |      |   |
|             | 取消 确认            |      |   |
|             |                  |      |   |
|             |                  |      |   |
|             |                  |      |   |

填写对应信息,填写完租户 ID,应用 ID,应用密钥后点击获取订阅来选择对应订阅,最后 点击确认完成创建!如果不知道信息填写的内容。可在<mark>列表页面点击如何创建</mark>,来查看对应 填写的方法!

1.3.Azure 订阅-更新 在列表找到对应需要更新的订阅信息,点击对应数据后操作栏中的更新,

|   | 更新 Azure 账户 |                                  | × |        |
|---|-------------|----------------------------------|---|--------|
|   |             | 0 D                              |   |        |
|   | 租户 ID :     | 00 r 1 00 0000 00dc631e0593      |   | 631e05 |
| l | 应用 ID :     | 9a9f80fc                         |   | 031003 |
| l | 应用秘钥:       | p38zzolRqwGoUbUoWtRA=            |   |        |
| l | 订阅:         | Visual Studio Enterprise – MPN 👻 |   |        |
| l | 月额度:        | 2500000.00                       |   |        |
|   | 通知邮箱:       | 1450040640 C to com              |   |        |
|   | 类型:         | Global     ○ 21V                 |   |        |
|   |             | 取消 确认                            |   | l      |
|   |             |                                  |   |        |

更新需要更新的内容,最后确定完成更改

#### 1.4.Azure 订阅-删除

在列表中找到对应需要删除的数据,点击对应列后方的操作栏中的删除,在弹出的提示框中 点击确认以进行确认删除!

| ا<br>م | ocalhost:8000 显示<br><sub>角定要删除Azure账户吗?</sub> |    |    |     |
|--------|-----------------------------------------------|----|----|-----|
|        |                                               | 确定 | 取消 |     |
|        |                                               |    |    |     |
|        |                                               |    |    |     |
|        | 订阅 ID                                         |    |    | 租户Ⅱ |

# 2.1.3 EA 授权管理

1.EA 授权管理-列表

| + 012 |     |           |      | 搜救  | 2٠ |
|-------|-----|-----------|------|-----|----|
| 公司名称  | 注册号 | 过期时间      | 创建时间 | 创建者 | 操作 |
|       |     | 没有找到匹配的记录 |      |     |    |

#### 1.2.EA 授权管理-创建

在列表页中点击创建按钮。在弹出的页面中填写对应信息,最后点击确认以进行创建!

| 创建注册信息            |                  | × |
|-------------------|------------------|---|
| 公司名称:             | 请输入              |   |
| 注 <del>册号</del> : | 请输入              |   |
| 访问密钥:             | 请输入…             |   |
| 过期时间:             | 请选择              |   |
| 年额度:              | 0代表无限额,不通知       |   |
| 月额度:              | 0代表无限额,不通知       |   |
| 虚拟机月额度:           | 0代表无限额,不通知       |   |
| 流量日额度:            | 0代表无限额,不通知       |   |
| 通知邮箱:             | 请输入              |   |
| 类型:               | Global     ○ 21V |   |
|                   | 取消 确认            |   |

1.3EA 授权管理-修改

在列表页,找到需要修改的数据,在对应行操作列中点击更新来进行修改

| 创建注册信息            |                | × |
|-------------------|----------------|---|
| 公司名称:             | 请输入            |   |
| 注 <del>册号</del> : | 请输入            |   |
| 访问密钥:             | 请输入…           |   |
| 过期时间:             | 请选择            |   |
| 年额度:              | 0代表无限额,不通知     |   |
| 月额度:              | 0代表无限额,不通知     |   |
| 虚拟机月额度:           | 0代表无限额,不通知     |   |
| 流量日额度:            | 0代表无限额,不通知     |   |
| 通知邮箱:             | 请输入            |   |
| 类型:               | ● Global ○ 21V |   |
|                   | 取消 确认          |   |

填写信息完成后,点击确认,进行完成更新内容!

2.2 安全中心

### 2.2.1 安全功能分数

1. 列表

点击安全功能分数,展示订阅所对应的数据。

| 安全功能分数            |                                      |                       |      |
|-------------------|--------------------------------------|-----------------------|------|
| 总体功能安全分数          | 分数最低的订阅                              |                       |      |
| ○10%(約5分,总分为51分)  | 📍 Visual Studio Enterprise – MPN 🛛 📰 | 10% (約 5 分, 年分为 51 約) |      |
| 60 C              |                                      |                       | 2.   |
|                   | 订阅                                   | 安全功能分数                | 操作   |
| Visual            | Studio Enterprise – MPN              | 10%(5 of 51)          | 查看建议 |
| 显示第1到第1条记录,总共1条记录 |                                      |                       |      |

2. 操作,查看建议。

点击对应行订阅的操作建议。进入到对应的订阅建议。

| 安全功能分数                             |        |                           |           |                                           |
|------------------------------------|--------|---------------------------|-----------|-------------------------------------------|
| 总体功能安全分数                           | 资源运行情况 |                           |           |                                           |
| 10% (約5分,总分为51分)                   |        | 3 不正常<br>5 正常<br>13 5 不道用 |           |                                           |
| -                                  |        | (B)+                      |           |                                           |
| 控制                                 |        | 潜在分数增加                    | 不正常的资源    | 资源运行情况                                    |
| Enable MFA                         |        | 20% (10point)             | 1个资源(共1个) |                                           |
| Encrypt data in transit            |        | 8% (1point)               | 3个资源(共4个) |                                           |
| Enable encryption at rest          |        | 0% (0point)               | 0个资源(共1个) |                                           |
| Enable endpoint protection         |        | 4% (2point)               | 1个资源(共1个) |                                           |
| Apply system updates               |        | 12% (2point)              | 1个资源(共3个) |                                           |
| Remediate security configurations  |        | 8% (4point)               | 1个资源(共1个) |                                           |
| Remediate vulnerabilities          |        | 12% (6point)              | 1个资源(共1个) | (a)                                       |
| Secure management ports            |        | 16% (8point)              | 1个资源(共1个) | 「日本の日本の日本の日本の日本の日本の日本の日本の日本の日本の日本の日本の日本の日 |
| Apply adaptive application control |        | 6% (3point)               | 1个资源(共1个) |                                           |
| Implement security best practices  |        | 0% (0point)               | 4个资源(共7个) |                                           |

# 2.2.2 法规符合性

1.列表

点击法规符合性,进入列表,默认对应第一个订阅的信息。(订阅可在右上角切换)

| 法规符合性                                    |                                                                                                    |          |
|------------------------------------------|----------------------------------------------------------------------------------------------------|----------|
| 标准复合性动态                                  |                                                                                                    |          |
| 📍 Azure CIS 1.1.0                        | 0 0 小選びが注意                                                                                                    |          |
| 📍 PCI DSS 3.2.1                          | 40 45 小圈过的控制                                                                                                    |          |
| 📍 ISO 27001                              | 8 20 个通过的控制                                                                                                    |          |
| 📍 SOC TSP                                | 13 13 个通过的统制                                                                                                    |          |
| Azure CIS 1.1.0 P                        | CI DSS 32.1 ISO 27001 SOC TSP                                                                                                    |          |
|                                          |                                                                                                    | <u>a</u> |
|                                          |                                                                                                    |          |
| <ul> <li>1.1.1 A formal proce</li> </ul> | ess for approving and testing all network connections and changes to the firewall and router configurations                                                                                             |          |
| 1.1.2 Current netwo                      | vrk diagram that identifies all connections between the cardholder data environment and other networks, including any wireless networks                                                                 |          |
| • 1.1.3 Current diagra                   | im that shows all cardholder data flows across systems and networks                                                                                                    |          |
| 1.1.4 Requirements                       | for a firewall at each Internet connection and between any demilitarized zone (DMZ) and the Internal network zone                                                                                       |          |
| • 1.1.5 Description of                   | groups, roles, and responsibilities for management of network components                                                                                                    |          |
| <ul> <li>1.1.6 Documentatio</li> </ul>   | n of business justification and approval for use of all services, protocols, and ports allowed, including documentation of security features implemented for those protocols considered to be insecure. |          |
| • 1.1.7 Requirement t                    | to review firewall and router rule sets at least every six months                                                                                                    |          |
| o 1.2.1 Restrict inbou                   | nd and outbound traffic to that which is necessary for the cardholder data environment, and specifically deny all other traffic.                                                                        |          |
|                                          |                                                                                                    |          |

2.切换,可进行对应 tab 三个进行切换。来查看对应的符合问题

# 2.2.3 清单

1. 列表

| 清单<br>资源总数<br><mark>€</mark> 0 | 不正常的资源<br>💦 0 |     | 未监视得<br><sub>叉</sub> 0 | 資源        |               |   |    |
|--------------------------------|---------------|-----|------------------------|-----------|---------------|---|----|
|                                |               |     |                        |           |               |   | 2+ |
| 資源名称 0                         | 资源类型          | 4 H | 订阅                     | 代理监视      | AzureDefender | ÷ | 建议 |
|                                |               |     |                        | 没有找到匹配的记录 |               |   |    |
|                                |               |     |                        |           |               |   |    |

展示默认第一个订阅的对应信息(订阅可在右上角切换)

### 2.2.4 安全警告

#### 1. 列表

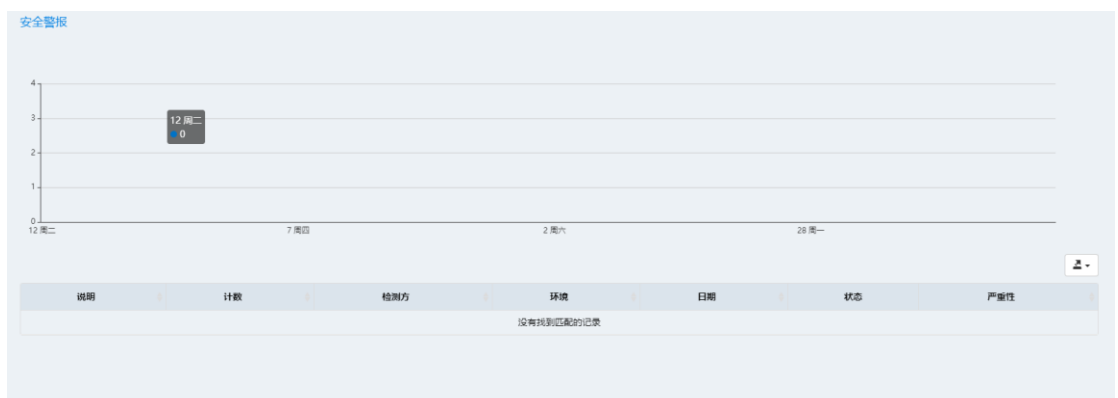

展示默认第一条订阅(订阅可在右上角切换)对应的安全警报信息。

2. 详情。

可在展示对应的数据中点击说明,进入到警报的详情列表,根据列表内容继续点击,进入最终详情请页面展示

### 2.3 监控中心

### 2.3.1 监控仪表盘

 点击进入监控仪表盘,可能会没有显示数据,点击右方的设置仪表盘。来进行定义仪表 盘,选择,需要展示的分类,点击确认即可

#### 2.3.2 虚拟机利用率

1. 列表

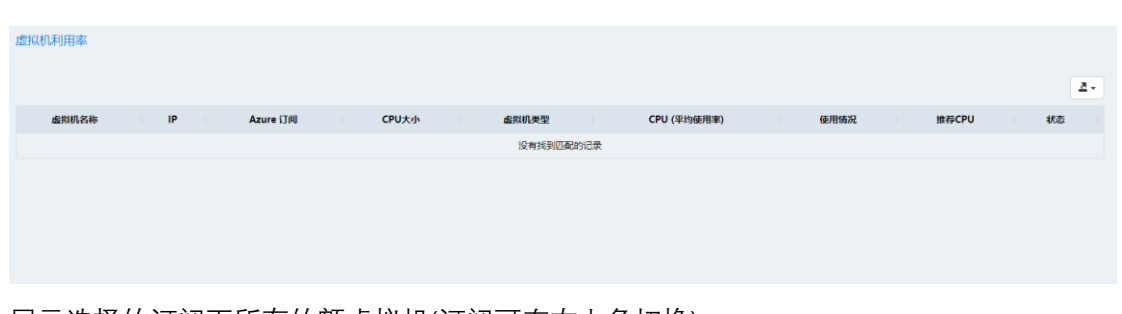

展示选择的订阅下所有的额虚拟机(订阅可在右上角切换) 2.在推荐 CPU 一栏,可点击查看推荐的 CPU 大小。以及更改 CPU 大小

# 2.3.3 虚拟机仪表盘

1.展示对应订阅下虚拟机得使用情况,(订阅可在右上角切换) 2.监控类别可切换,可选择时间(如图:选择监听 CPU,一小时内得情况)

|                                                                | 虚拟机仪表板                            | CPU (平均使用率) | ▼ 1小 | kj ▼ |
|----------------------------------------------------------------|-----------------------------------|-------------|------|------|
| Dev                                                            |                                   |             |      |      |
| lasic_A0                                                       |                                   |             |      |      |
| 1% -                                                           |                                   |             |      |      |
| 0.8% -                                                         |                                   |             |      |      |
| 0.6% - 10:46                                                   |                                   |             |      |      |
| 0.4% -                                                         |                                   |             |      |      |
| 0.2% -                                                         |                                   |             |      |      |
| 0%<br>10:34 10:38 10:42 10:46 10:50 10:54 10:58 11:02 11:06 11 | :10 11:14 11:18 11:22 11:26 11:30 | 0           |      |      |
| O- Percentage CPU(Avg)                                         |                                   |             |      |      |

## 2.3.3 网站监控

1.列表

| 网站监控  |      |     |           |      |           |        |      |       |    |
|-------|------|-----|-----------|------|-----------|--------|------|-------|----|
| + 632 |      |     |           |      |           |        |      | 投票    | 2. |
| 监控名称  | 當控美型 | 网站均 | etale 🕴 🕴 | 监控频率 | 通知邮箱      | 最近检测时间 | 网站状态 | 成功百分比 | 操作 |
|       |      |     |           |      | 没有找到匹配的记录 |        |      |       |    |
|       |      |     |           |      |           |        |      |       |    |
|       |      |     |           |      |           |        |      |       |    |

2. 创建

| 创建网站监控  |         |    | × |
|---------|---------|----|---|
| 监控类型:   | HTTP(S) | •  |   |
| 监控名称:   | 请输入     |    |   |
| 网站地址:   | http:// |    |   |
| 拨测点:    | CMP拨测点  | •  | 0 |
|         | ◇ 高级设置  |    |   |
| 监控频率:   | 1 分钟    | •  |   |
| 可用性:    | 90      | %  |   |
| 平均响应时间: | 400     | 毫秒 |   |
| 通知邮箱:   | 请输入     |    |   |
|         | 取消      | 确认 |   |

点击列表左上角创建, 在弹出得页面中填写相对应得数据, 点击确认完成添加。

3. 更新

选择列表中需要更新得网站,在对应行中操作列点击更新。进行更新。并在弹出来得新 页面中进行更改,填写完成后,点击确认进行完成更改

4. 删除

选择列表中需要删除得网站,在对应行中操作列点击删除,在弹出得提示框中点击确认,进行完成删除!

## 2.3.4 Ping 监控

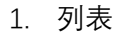

| Ping | 监控   |   |     |      |      |         |        |      |       |    |
|------|------|---|-----|------|------|---------|--------|------|-------|----|
| + ei | 2    |   |     |      |      |         |        |      | 搜索    | 2. |
|      | 监控名称 | ¢ | P 🕴 | 蓋控频率 | 通知邮稿 |         | 最近检测时间 | 网站状态 | 成功百分比 | 操作 |
|      |      |   |     |      |      | 没有找到匹配的 | 记录     |      |       |    |
|      |      |   |     |      |      |         |        |      |       |    |
|      |      |   |     |      |      |         |        |      |       |    |
| 2.   | 创建   |   |     |      |      |         |        |      |       |    |

| 创建Ping监控 |        | ×           |
|----------|--------|-------------|
| 监控名称:    | 请输入    |             |
| IP :     | 请输入    |             |
| 拨测点:     | CMP拨测点 | · <b>()</b> |
| 监控频率:    | 1分钟    | -           |
| 可用性:     | 90 %   |             |
| 平均响应时间:  | 400    |             |
| 通知邮箱:    | 请输入    |             |
|          | 取消 确认  |             |

点击列表上方得创建, 在弹出得新页面中, 填写对应得数据。点击确认完成添加

3. 更新

在列表中找到需要更新得数据,在其对应行操作列中点击修改,在弹出得新页面中,编辑需 要修改得数据,最后点击确定,完成更新

| 监控名称:   | 请输入    |    | ] |
|---------|--------|----|---|
| IP :    | 请输入    |    | ] |
| 拨测点:    | CMP拨测点 | •  | 0 |
| 监控频率:   | 1分钟    | •  | ] |
| 可用性:    | 90     | %  |   |
| 平均响应时间: | 400    | 室秒 |   |
| 通知邮箱:   | 请输入    |    | ] |
|         | 取消     | 确认 |   |
|         |        |    |   |

4. 删除

在列表中找到需要更新得数据,在其对应行操作列中点击删除,在弹出得确认框中点击确认, 完成最终删除!

# 2.3.5 计费流量监控

1. 列表

| 计 | 费流量监控   |     |             |           |    |      |      |    | 企业都 | 敞信 |
|---|---------|-----|-------------|-----------|----|------|------|----|-----|----|
| ŀ | tilit ( |     |             |           |    |      |      | 搜索 |     |    |
|   | 监控名称    | 虚拟机 | 当月峰值(MB/分钟) | 当月累计值(MB) | 邮箱 | 是否启用 | 是否关机 |    | 操作  |    |
|   |         |     |             | 没有找到匹配的记录 |    |      |      |    |     |    |
|   |         |     |             |           |    |      |      |    |     |    |
|   |         |     |             |           |    |      |      |    |     |    |
|   |         |     |             |           |    |      |      |    |     |    |
|   |         |     |             |           |    |      |      |    |     |    |
|   |         |     |             |           |    |      |      |    |     |    |
| 1 |         |     |             |           |    |      |      |    |     |    |

2. 创建

点击列表左上方得创建按钮, 在弹出得页面中, 选择对应得虚拟机, 点击下一步。

| 创建计费流量监控                           | : | ×<br>邮箱 |
|------------------------------------|---|---------|
| 请选择虚拟机                             |   |         |
| ✓ ▼ Visual Studio Enterprise – MPN |   |         |
| ☑ Dev                              |   |         |
|                                    |   |         |
|                                    |   |         |
|                                    |   |         |
|                                    |   |         |
|                                    |   |         |
|                                    |   |         |
|                                    |   |         |
|                                    |   |         |
|                                    |   |         |
|                                    |   |         |
|                                    |   |         |
| 取消 下一步                             |   |         |
|                                    |   |         |

按要求填写内容,填写完成点击确认完成创建

| 创建计费流量监控     |     |     |    | × | 邮 |
|--------------|-----|-----|----|---|---|
| 使用帮助         |     |     |    |   | I |
| 监控名称:        | 请输入 |     |    |   |   |
| 当月峰值(MB/分钟): | 请输入 |     |    |   | l |
| 当月累计值(MB):   | 请输入 |     |    |   | l |
| 邮箱:          | 请输入 |     |    |   | l |
| 是否启用:        | ◎ 是 | 〇否  |    |   | l |
| 是否关机:        | ○ 是 | • 否 |    |   | l |
| 是否微信通知:      | ○ 是 | ◉ 否 |    |   | l |
| 企业微信:        |     |     | ~  |   | l |
|              |     |     |    |   | l |
|              |     |     |    |   |   |
|              | 上一步 | 取消  | 确认 |   |   |
|              |     |     |    |   |   |

#### 3. 更新

在列表数据中找到需要更新得数据,在对应行操作一列中点击更新。

| + 652          |                                    |             |           |                  |      | 搜索    | Z -          |
|----------------|------------------------------------|-------------|-----------|------------------|------|-------|--------------|
| 监控名称           | 虚拟机                                | 当月峰值(MB/分钟) | 当月累计值(MB) | AFRA 0           | 是否启用 | 是否关机  | 操作           |
| 1              | Visual Studio Enterprise – MPN/Dev | 1.00        | 1.00      | 476014564@qq.com | true | false | 自册除<br>27 更新 |
| 显示第 1 到第 1 条记载 | 表,总共 1 条记录                         |             |           |                  |      |       |              |

在弹出得页面中,对需要得修改得数据进行编辑,完成后点击确认完成更新。

|       | 更新计费流量监控         |                       |            |     |   | ×     |
|-------|------------------|-----------------------|------------|-----|---|-------|
|       | 请选择虚拟机           |                       |            |     |   |       |
| orise | ✓ ☑ Visual Studi | o Enterprise – MP     | N          |     |   | 4     |
|       | 🗹 Dev            |                       |            |     |   |       |
|       |                  |                       |            |     |   |       |
|       |                  |                       |            |     |   |       |
|       |                  |                       |            |     |   |       |
|       |                  |                       |            |     |   |       |
|       |                  |                       |            |     |   |       |
|       |                  |                       |            |     |   |       |
|       |                  |                       |            |     |   |       |
|       |                  |                       |            |     | _ |       |
|       |                  |                       | 取消         | 下一步 |   |       |
|       |                  |                       |            |     |   |       |
| E     | 更新计费流量监控         |                       |            |     | × |       |
|       | 使用帮助             |                       |            |     |   | 47601 |
| SC    | 监控名称:            | 1                     |            |     |   | 47001 |
|       | 当月峰值(MB/分钟):     | 1.00                  |            |     |   |       |
|       | 当月累计值(MB):       | 1.00                  |            |     |   |       |
|       | 邮箱・              | 476014564@gg co       | m          |     |   |       |
|       | ■2日・             |                       |            |     |   |       |
|       | 是否关机:            | <ul><li>○ 是</li></ul> | ○ u<br>● 否 |     |   |       |
|       | 是否微信通知:          | ○是                    | • 否        |     |   |       |
|       | 企业微信:            |                       |            | ~   |   |       |
|       |                  |                       |            |     |   |       |
|       |                  |                       |            |     |   |       |
|       |                  | 上一步                   | 取消         | 确认  |   |       |

- 4. 删除
- 5. 在列表数据中找到需要删除得数据,在对应行操作一列中点击删除,并在弹出得提示框 中点击确认,完成最后得删除。

|         | localhe<br>确认要册 | ost:8000 显示<br>删除计费流量监控吗? | 稿定 取消     |              |
|---------|-----------------|---------------------------|-----------|--------------|
|         |                 | 当月峰值(MB/分钟)               | 当月累计值(MB) | 邮箱           |
| MPN/Dev |                 | 1.00                      | 1.00      | 476014564@qq |
|         |                 |                           |           |              |

### 2.3.6 警报规则

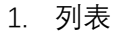

| 警报规则   |    |    |       |      |     |    | 操作组 |
|--------|----|----|-------|------|-----|----|-----|
| + 1932 |    |    |       |      |     | 理索 |     |
|        | 名称 | 条件 | 状态    | 虚拟机  | 操作组 | 扬  | He  |
|        |    |    | 没有找到四 | 記的记录 |     |    |     |
|        |    |    |       |      |     |    |     |
|        |    |    |       |      |     |    |     |
|        |    |    |       |      |     |    |     |

2. 创建

点击列表左上方的创建按钮, 在弹出的新页面中填写对应的数据, 页面中会获取当前选中订 阅的一些信息进行选择(虚拟机, 操作组),填写完成, 点击确认进行完成创建

| 创建警报规则 (CPU) |        | 1001010101010101010101010101010101010101 | × |
|--------------|--------|------------------------------------------|---|
| 名称:          | 请输入    |                                          |   |
| 说明:          | 请输入    |                                          |   |
| 条件:          | 大于     | ~                                        |   |
| CPU 百分比:     | 请输入    | %                                        |   |
| 虚拟机:         | Add-In | ~                                        |   |
| 操作组:         | ZHANGC | ~                                        |   |
| 状态:          | 启用     | ~                                        |   |
|              | 取      | 消 确认                                     |   |
|              |        |                                          |   |

3. 更新

在列表中,找到需要更新的数据,在其对应行操作列中,点击更新按钮。在弹出的更新页面 中进行修改,填写完成后点击确认进行完成更新。

| 更新警报规则 (CPU) | s Than 99.0                              | × |
|--------------|------------------------------------------|---|
|              |                                          |   |
| 名称:          | 3333                                     |   |
| 说明:          | 321                                      |   |
| 条件:          | 大于 🗸                                     |   |
| CPU 百分比:     | 99 %                                     |   |
| 虚拟机:         | Add-In                                   |   |
| 操作组:         | ZHANGC ~                                 |   |
| 状态:          | 启用   ・ ・ ・ ・ ・ ・ ・ ・ ・ ・ ・ ・ ・ ・ ・ ・ ・ ・ |   |
|              | 取消 确认                                    |   |

4. 删除

在列表中,找到需要删除的数据,在其对应行操作列中,点击删除按钮。在提出的确认框中 点击确认,完成最终的删除。

|      | cmp.yunstorm.com 显示<br>确认要删除警报规则吗? | 确定 | 取消 |    |  |
|------|------------------------------------|----|----|----|--|
|      | 条件                                 |    | ÷  | 状态 |  |
| tage | CPU GreaterThan 99.0               |    |    | 启用 |  |
|      |                                    |    |    |    |  |

要信息。点击兑付,进入云券兑付详情页面。填写兑付标题,上传 200KB~10MB 的发

票 PDF 文件,其他和备注信息根据需求填写。核实使用凭证和购买合同后,点击提交,完成 云券兑付申请。可在审批中、已通过和已拒绝中查看申请的审批结果。无论审批通过还是拒 绝,用户都会收到邮件通

| │ △ 云券申領 - 浙江省软件开 ×                                                                                  | ◇ 云券兑付 - 浙江省软件开: ×           | 🛆 云券兑付详情 - 浙江省款 🗙 🔪   |                    | Θ                    | - 0   | ı × |
|----------------------------------------------------------------------------------------------------|------------------------------|-----------------------|--------------------|----------------------|-------|-----|
| $\left. \left. \left. \left. \right.  ight.  ight.  ight.  ight.  ight. \mathbf{C}$ (i) devops.zjiip | .org.cn/TicketActivate/UserD | etails?formId=21      |                    |                      |       | ☆ : |
| 浙江省软件开                                                                                               | 干发云                          |                       |                    |                      |       |     |
| 现在是2018年06月23日 欢迎您,                                                                                  | 杭州云策网络技术有限公司                 | 建议使用IE10以上、谷歌、火狐浏览器访问 | 5]                 | 平台首页   个人信息          | 修改密码  | 注销  |
| ■个人中心                                                                                                |                              | 企业税号:                 | 913301067471500000 |                      |       | ^   |
| A 个人信息                                                                                               |                              | 企业账号:                 | 913301060999831911 |                      |       |     |
| ■ 资源使用                                                                                               |                              | 企业开户行:                | 工商银行               |                      |       |     |
| 図 云券申领                                                                                               |                              | 合同金额:                 | 3333.00            |                      |       |     |
| 図 云券兑付                                                                                               |                              | 预审金额:                 | 1166.55            |                      |       |     |
| 🔜 计费报表                                                                                               |                              | 购买合同:                 | · 查查查              |                      |       |     |
| 自充值记录                                                                                                |                              | 发票:                   | 选择文件 未选择任何文件       |                      |       | - 1 |
|                                                                                                    |                              | 其他:                   | 选择文件未选择任何文件        |                      |       | - 1 |
|                                                                                                    |                              | 备注信息:                 |                    |                      |       | - 1 |
|                                                                                                    |                              |                       |                    |                      |       | - 1 |
|                                                                                                    |                              |                       |                    |                      |       | - 1 |
|                                                                                                    |                              |                       | 提交取消               |                      |       | - 1 |
|                                                                                                    |                              |                       |                    |                      |       | - 1 |
|                                                                                                    |                              |                       |                    |                      |       | -   |
| 浙江省软件开发云 @ 201                                                                                       | 18 保留一切权利 浙ICP备150411        | 09号                   | 法律声明   陶紙          | 、政策声明   学报不良信息   可接受 | 的使用政策 |     |

| │ △ 云券申領 - 浙江省软件开 🗙 < △ 云券兑付 - 浙江省软件开 🗙                                                                                                    | 🛆 云券兑付详情 - 浙江省软 🗙 🔪                    |          |           | Θ - 0                     | × |
|----------------------------------------------------------------------------------------------------|----------------------------------------|----------|-----------|---------------------------|---|
| $\left. \left. \left. \left. \left. \left. \right. \right. \right. \right. \right.  ight.  i$ | etails?formId=21                       |          |           | ☆                         | : |
| 浙江省软件开发云                                                                                                    |                                        |          |           |                           |   |
| 现在是2018年06月23日 次迎您,杭州云策网络技术有限公司 [] □ 二 一 一 一 二 二 二 二 二 二 二 二 二 二 二 二 二 二 二                                                                                                    | 重 <u>着企业</u> 凭证信息                      |          | ×         | 平台首页   个人信息   修改密码   注锁   | ě |
| A 个人信息<br>遼 溶液使用                                                                                                    | 杭州云策网络技术有限公司<br>2018-06-07 至今<br>微软TFS |          | 总分:0 🤊    |                           | l |
| 四云芬申领                                                                                                    | 类型                                     | 数据       | 分数        |                           |   |
| 图 云券兑付                                                                                                    | 空间:                                    | 0 (GB)   | 0         |                           |   |
| 目 计费报表                                                                                                    | 调用次数:                                  | 0 (次)    | 0         |                           |   |
|                                                                                                    | 用户数:                                   | 0 (个)    | 0         |                           |   |
|                                                                                                    | 项目数:                                   | 0 (个)    | 0         |                           |   |
|                                                                                                    | 人均空间:                                  | 0 (GB/人) | 0         |                           |   |
|                                                                                                    | 人均调用次数:                                | 0 (次/人)  | 0         |                           |   |
|                                                                                                    |                                        |          |           |                           |   |
| 浙T會教供开发云 @ 2018 _ 保留一切权利 _ 浙ICP等150411                                                                                                    | ng是                                    |          | 法律审理   陶新 | いむ第書館   学校不良信息   可接受的使用政策 | - |
|                                                                                                    |                                        |          |           |                           |   |

| <ul> <li>              ← → C</li></ul>                                                                                                    | 🔷 云券申領 - 浙江省软件开 🗙                             | : 🔷 云券兑付 - 浙江省软件研         | ₹ × 🗸 🛆 云券党 | 付 - 浙江省软件开:× |         |              |       | θ              | -   | ٥        | ×   |
|----------------------------------------------------------------------------------------------------|-----------------------------------------------|---------------------------|-------------|--------------|---------|--------------|-------|----------------|-----|----------|-----|
| 浙江省软件开发云         取在温2018年06月23日 次認念, 杭州运输网络技术有限公司       (講议使用1610以上, 谷致、火瓜润透酥肉同)       平台賞页   个人信息   修改在译         III 个人中心                                                                                                    | $\leftarrow$ $\rightarrow$ C (i) devops.zjiip | p.org.cn/TicketActivate/U | serList     |              |         |              |       |                |     | <b>☆</b> | z : |
| 取在量2016年06月23日次回告         T#14董網96時後有報公司         (建议使用E10ULL 谷歌、火顺顺德勒向)         平台直 へん信息 (修改部)           〒 个人信息         石子六信息         石子六信息         日本         日本                                                                                                    | 浙江省软件                                         | 开发云                       |             |              |         |              |       |                |     |          |     |
| Image: Formation (Figure Formation (Figure Formatio | 现在是2018年06月23日 欢迎您。                           | ,杭州云策网络技术有限公司             | 【建议使用IE10】  | 以上、谷歠、火狐浏览器  | 访问】     |              |       | 平台首页   个人信息    | 修改日 | 1869   注 | 注销  |
| A 个人信息       市田中       已分付       車田中       已分付       已回         ⑨ 云券申领                                                                                                    <                                                                                                    | ■ 个人中心                                        | 云类总付                      |             |              |         |              |       |                |     |          | í   |
| ● 资源使用       符符付       申撤中       已元付       已拒绝         III 云芬申硕                                                                                                    <                                                                                                    | A 个人信息                                        | 2557015                   |             |              |         |              |       |                |     |          |     |
| 回 云券电领     党付标题     资源关型     合同金额     所庸企业     创建时间       G 计费报表     元券兑付     微数TFS     3333     1166.55     杭州云策网络技术有限公司     2018-06-23 19.06:36       合 充值记录     显示第 1 到第 1 余记录、总共 1 余记录     长工     长工     5     5     5     5     5     5     5     5     5     5     5     5     5     5     5     5     5     5     5     5     5     5     5     5     5     5     5     5     5     5     5     5     5     5     5     5     5     5     5     5     5     5     5     5     5     5     5     5     5     5     5     5     5     5     5     5     5     5     5     5     5     5     5     5     5     5     5     5     5     5     5     5     5     5     5     5     5     5     5     5     5     5     5     5     5     5     5     5     5     5     5     5     5     5     5     5     5     5     5     5     5     5     5     5     5     5     5     5     5     5                                                                                                    | 亹 资源使用                                        | 待兑付                       | 审批中         | 已兑付 已打       | 巨绝      |              |       |                |     |          | _   |
| 図 云券允付              ・             ・                                                                                                    | 図 云券申领                                        |                           |             |              |         |              |       | 搜索             |     |          |     |
| 品 计费报表         云券先付         做软TFS         3333         1166.55         杭州云策网络技术有限公司         2018-06-23         19.06.36           金 充值记录         显示第 1 到第 1 条记录、总共 1 条记录         显示第 1 到第 1 条记录                                                                                                    | 圆 云券兑付                                        | 兑付标题                      | 资源类型        | 合同金额         | 预审金额    | 所属企业         | 创建时   | 间              |     |          |     |
| ▲ 充值记录 显示第1到第1条记录。总共1条记录                                                                                                    | 🔜 计费报表                                        | 云券兑付                      | 微软TFS       | 3333         | 1166.55 | 杭州云策网络技术有限公司 | 2018- | 06-23 19:06:36 |     |          |     |
|                                                                                                    | 自 充值记录                                        | 显示第 1 到第                  | 1 条记录,总共 1  | 条记录          |         |              |       |                |     |          |     |
|                                                                                                    |                                               |                           |             |              |         |              |       |                |     |          |     |
|                                                                                                    |                                               |                           |             |              |         |              |       |                |     |          |     |
|                                                                                                    |                                               |                           |             |              |         |              |       |                |     |          |     |
|                                                                                                    |                                               |                           |             |              |         |              |       |                |     |          |     |
|                                                                                                    |                                               |                           |             |              |         |              |       |                |     |          |     |
|                                                                                                    |                                               |                           |             |              |         |              |       |                |     |          |     |
|                                                                                                    |                                               |                           |             |              |         |              |       |                |     |          |     |
|                                                                                                    |                                               |                           |             |              |         |              |       |                |     |          |     |

| │ △ 云券申領 - 浙江省软件开 × │ △ 금                            | 云券兑付 - 浙江省软件开       | 🗙 🗡 🛆 云券兑付 - | 浙江省软件开:×  |         |              |        | Θ              | -    | ٥      | ×   |
|------------------------------------------------------|---------------------|--------------|-----------|---------|--------------|--------|----------------|------|--------|-----|
| $\leftarrow$ $\rightarrow$ C (i) devops.zjiip.org.cr | n/TicketActivate/Us | erList       |           |         |              |        |                |      | \$     | :   |
| 浙江省软件开发                                              | 五                   |              |           |         |              |        |                |      |        |     |
| 现在是2018年06月23日 欢迎您,杭州云                               | 策网络技术有限公司           | 【建议使用IE10以上  | 、谷歌、火狐浏览器 | 访问】     |              |        | 平台首页   个人信息    | 修改密码 | 码   注筆 | 將   |
| ■ 个人中心                                               | 云卷兑付                |              |           |         |              |        |                |      |        | Î   |
| A 个人信息                                               | 200000              |              |           |         |              |        |                |      |        |     |
|                                                      | 待兑付                 | 审批中          | 已免付 已拒    | 绝       |              |        |                |      |        | . [ |
| 図 云券申领                                               |                     |              |           |         |              |        | 搜索             |      |        |     |
| 圆 云券兑付                                               | 兑付标题                | 资源类型         | 合同金额      | 审批金额    | 所属企业         | 创建时    | E              |      |        |     |
| 🖬 计费报表                                               | 云券兑付                | 微软TFS        | 3333      | 1166.55 | 杭州云策网络技术有限公司 | 2018-0 | 06-23 19:06:36 |      |        |     |
|                                                      | 显示第 1 到第 1          | 条记录,总共1条;    | 己录        |         |              |        |                |      |        |     |
|                                                      |                     |              |           |         |              |        |                |      |        |     |
|                                                      |                     |              |           |         |              |        |                |      |        |     |
|                                                      |                     |              |           |         |              |        |                |      |        |     |
|                                                      |                     |              |           |         |              |        |                |      |        |     |
|                                                      |                     |              |           |         |              |        |                |      |        |     |
|                                                      |                     |              |           |         |              |        |                |      |        |     |
|                                                      |                     |              |           |         |              |        |                |      |        |     |
|                                                      |                     |              |           |         |              |        |                |      |        | Ŧ   |
| 浙江省软件开发云 © 2018 保留                                   | 留一切权利 浙ICP备15       |              |           |         |              |        |                |      |        |     |
|                                                      |                     |              |           |         |              |        |                |      | **     |     |

| ○ 云券兑付 - 浙江省软件开:×                                  |                             |                  |          |        |              |        | θ              | -   | ٥   | ×   |
|----------------------------------------------------|-----------------------------|------------------|----------|--------|--------------|--------|----------------|-----|-----|-----|
| $\leftrightarrow$ $\rightarrow$ C (1) devops.zjiip | .org.cn/TicketActivate/User | List             |          |        |              |        |                |     | ☆   | :   |
| 浙江省软件到                                             | 开发云                         |                  |          |        |              |        |                |     |     |     |
| 现在是2018年06月23日 欢迎您,                                | 杭州云策网络技术有限公司                | 【建议使用IE10以上、谷歌、) | 火狐浏览器访问】 |        |              |        | 平台首页   个人信息    | 修改密 | 码 注 | 销   |
| ■ 个人中心                                             | 云卷位付                        |                  |          |        |              |        |                |     |     | 1   |
| A 个人信息                                             | 2357615                     |                  |          |        |              |        |                |     |     | - 1 |
| 亹 资源使用                                             | 待兑付                         | 审批中 已兑付          | 已拒绝      |        |              |        |                |     |     | .   |
| 図 云券申领                                             |                             |                  |          |        |              |        | 搜索             |     |     |     |
| 圆 云券兑付                                             | 兑付标题                        | 资源类型             | 合同金额     | 预审金额   | 所属企业         | 创建时    | ē              |     |     |     |
| 🖬 计费报表                                             | 云券兑付拒绝                      | 微软TFS            | 3234     | 1131.9 | 杭州云策网络技术有限公司 | 2018-0 | 16-23 18:44:31 |     |     |     |
| 自 充值记录                                             | 显示第1到第19                    | 条记录,总共 1 条记录     |          |        |              |        |                |     |     |     |
|                                                    |                             |                  |          |        |              |        |                |     |     |     |
|                                                    |                             |                  |          |        |              |        |                |     |     | - 1 |
|                                                    |                             |                  |          |        |              |        |                |     |     | - 1 |
|                                                    |                             |                  |          |        |              |        |                |     |     | - 1 |
|                                                    |                             |                  |          |        |              |        |                |     |     |     |
|                                                    |                             |                  |          |        |              |        |                |     |     |     |
|                                                    |                             |                  |          |        |              |        |                |     |     |     |
|                                                    |                             |                  |          |        |              |        |                |     |     |     |
| 浙江省软件开发云 © 20                                      | 18 保留一切权利 浙ICP音1504         |                  |          |        |              |        |                |     |     |     |

#### 浙江省软件开发云

|                 | 审批结果通知  | ŔП   |
|-----------------|---------|------|
| 杭州云策网络技术有限公司 :  |         |      |
| 你好,你提交的云劵兑付的申请已 | 经通过了审批! |      |
| 标题              | 结果      |      |
| 云券兑付            | 已通过     | 查看详情 |

#### 浙江省软件开发云

|                | 审批结果通          | 知    |  |
|----------------|----------------|------|--|
| 杭州云策网络技术有限公司 : |                |      |  |
| 你好,你提交的云券兑付的申请 | 已经被拒绝 <b>!</b> |      |  |
| 标题             | 结果             |      |  |
| 云券兑付拒绝         | 已拒绝            | 查看详情 |  |

### 2.4 资源中心

### 2.4.1 资源组

1.列表

显示对应订阅下得资源组信息

| 资源组                     |               |                                |           |     |
|-------------------------|---------------|--------------------------------|-----------|-----|
| + ésit                  |               |                                | 搜索        |     |
| 名称                      | 区域            | 订阅                             | 状态        | 操作  |
| NetworkWatcherRG        | southeastasia | Visual Studio Enterprise – MPN | Succeeded | 自删除 |
| ZhangchuangPC           | southeastasia | Visual Studio Enterprise – MPN | Succeeded | 自删除 |
| CMP-CentOS75            | southeastasia | Visual Studio Enterprise – MPN | Succeeded | 宙删除 |
| Add-IN                  | southeastasia | Visual Studio Enterprise – MPN | Succeeded | 會删除 |
| SP-RG                   | southeastasia | Visual Studio Enterprise – MPN | Succeeded | 自删除 |
| 显示第 1 到第 5 条记录,总共 5 条记录 |               |                                |           |     |

2. 创建

点击列表左上方得创建, 在弹出得新页面中, 填写对应数据, 填写完成后, 点击确认进行完成创建!

| 创建资源组 |           | ×<br>rprise – MPN<br>×<br>rprise – MPN |
|-------|-----------|----------------------------------------|
| 名称:   | 请输入       | erprise – MPN                          |
| 区域:   | East Asia | <b>~</b>                               |
| 标签:   | 请输入       |                                        |
|       | 取消 确认     |                                        |
|       |           |                                        |

#### 3. 更新

资源组暂无更新

#### 4. 删除

在列表中找到对应需要删除得资源组,在其操作列点击删除,在弹出得确认框中按要求填写, 点击确认,完成删除。

| 确认您要删除 "SP-                | -RG" ?                 |               |        | ×      | - MPN |
|----------------------------|------------------------|---------------|--------|--------|-------|
| 警告! "SP-RG" 资<br>源组及其内含的所行 | 资源组的删除操作是不可逆的。<br>有资源。 | 无法撤消你将要执行的操作。 | 继续操作将永 | 久性删除此资 | - MPN |
| 输入资源组名称:                   | 青输入                    |               |        |        |       |
|                            |                        |               | 删除     | 取消     |       |

# 2.4.2 虚拟机

1. 列表

列表展示当前选择得订阅下得虚拟机

| 虚拟机                 |               |                 |         |         |                 |               |    |      |
|---------------------|---------------|-----------------|---------|---------|-----------------|---------------|----|------|
| + 1112 +            |               |                 |         |         |                 |               | 搜索 |      |
| 名称                  | 区域            | 公网 IP 🕴         | 高危端口    | 系统类型    | 大小              | 资源组           | 状态 | 操作   |
| Add-In              | southeastasia | 13.76.169.81    | 801-809 | Windows | Standard_DS2_v2 | ADD-IN        |    | 會 删除 |
| CMP-CentOS75        | southeastasia | 104.43.11.239   | 3306    | Linux   | Standard_B2s    | CMP-CENTOS75  |    | 合 删除 |
| sppc                | southeastasia | 104.215.178.245 |         | Windows | Standard_D4s_v3 | SP-RG         |    | 會删除  |
| ZhangCPC            | southeastasla | 104.215.147.200 |         | Windows | Standard_B2ms   | ZHANGCHUANGPC |    | 自删除  |
| 显示第 1 到第 4 条记录,总共 4 | 条记录           |                 |         |         |                 |               |    |      |

2. 更新 虚拟机暂无法更新

3. 删除

在列表中。找到对应需要删除得虚拟机,在操作栏点击删除按钮。在弹出得页面中填写对应 信息,点击确认,完成最终删除

| 确认您要删除 "ZhangCPC" ?                                    | × <sup>-</sup> <sup>v3</sup> |
|--------------------------------------------------------|------------------------------|
| 警告!"ZhangCPC"虚拟机的删除操作是不可逆的。无法撤消你将要执行的操作。继续操作和<br>此虚拟机。 | ns<br>将永久性删除                 |
| 输入虚拟机名称: 请输入                                           | - 1                          |
| 删除                                                     | 取消                           |

# 2.4.3 开关机计划

1.列表 展示对应数据

| 开关机计划 |     |      |           |      |                  |     |
|-------|-----|------|-----------|------|------------------|-----|
| + 652 |     |      |           |      |                  | 搜索  |
| 计划名称  | 虚拟机 | 有效时间 | 计划类型      | 是否启用 | Cron表达式<br>时 日 月 | □ ● |
|       |     |      | 没有找到匹配的记录 |      |                  |     |
|       |     |      |           |      |                  |     |
|       |     |      |           |      |                  |     |

3. 创建

| 点击歹 | リ表左上 | 角创建, | 在弹出 | 出得页面 | ī中选择 | 对应得」 | 虚拟机, | 然后点 | 击下一 | 步(此 | 虚拟机时 | 根 |
|-----|------|------|-----|------|------|------|------|-----|-----|-----|------|---|
| 据   | 右    | 上    | 角   | 选    | 择    | 得    | 订    | 阅   | 所   | 获   | 取    | ) |

| 虚拟机 | 创建开关机计划            |               | × | 否启用 |
|-----|--------------------|---------------|---|-----|
|     | 请选择虚拟机             |               |   |     |
| _   | ✓ □LTGlobalAccount |               | _ |     |
|     | Dev                |               |   |     |
|     | ✓ □ZCGlobalAccount |               |   |     |
|     | Add-In             |               |   |     |
|     | CMP-CentOS75       |               |   |     |
|     | □sppc              |               |   |     |
|     | ZhangCPC           |               |   |     |
|     |                    |               |   |     |
|     |                    |               |   |     |
|     |                    |               |   |     |
|     |                    |               |   |     |
|     |                    |               |   |     |
|     |                    |               |   |     |
|     |                    | <b>取当 下一生</b> |   |     |
|     |                    | *X/F          |   |     |
|     |                    |               |   |     |

点击下一步后跳转到另一个页面, 在页面填写对应数据信息, 点击确认完成添加

|   | 创建开关机计划 |                                         |         |    | × | 「否定」 |
|---|---------|-----------------------------------------|---------|----|---|------|
|   |         |                                         | 0       |    |   |      |
| 2 | 创建力式に   | <ul> <li>● 快捷创建</li> </ul>              | ○ 目定义创建 |    |   | -    |
|   | 计划名称:   | 请输入                                     |         |    |   |      |
| 1 | 计划类型:   | ◉ 开机                                    | ○ 关机    |    |   |      |
|   | 有效时间:   | <ul><li>● 永久有效</li><li>○ 选择时间</li></ul> |         |    |   |      |
|   | 选择模式:   | <ul><li>● 按天</li><li>○ 按周</li></ul>     |         |    |   |      |
| l | 执行时间:   | UTC+8 00:00                             |         | ~  |   |      |
| 1 | 邮箱:     | 请输入                                     |         |    |   |      |
|   | 是否启用:   | ◉ 是                                     | 〇杏      |    |   |      |
|   |         | 上一步                                     | 取消      | 确认 |   |      |

3.更新

在列表上选择需要更新得数据,点击对应行操作列中得更新按钮。在弹出得新页面中进行编辑内容。编辑完成后。点击确认。完成最终更新。

|     | 更新开关机计划 |                                        | × | 计划类型 |
|-----|---------|----------------------------------------|---|------|
| nt/ | 创建方式:   | ● 快捷创建 ○ 自定义创建                         |   | 开机   |
|     | 计划名称:   | 222                                    |   |      |
| I   | 计划类型:   | ● 开机 ○ 关机                              |   |      |
|     | 有效时间:   | ○ 永久有效<br>● 选择时间 2020-09-02~2020-10-01 |   |      |
| l   | 选择模式:   | <ul> <li>● 按天</li> <li>○ 按周</li> </ul> |   |      |
|     | 执行时间:   | UTC+8 00:00 ~                          |   |      |
|     | 邮箱:     | 476014564@QQ.COM                       |   |      |
|     | 是否启用:   | 〇是 ⑧ 否                                 |   |      |
|     |         | 上一步取消 确认                               |   |      |

4. 删除

在列表中找到需要删除得数据,在操作列点击删除按钮,在弹出得确认框中,点击确认,进 行最终删除。

| cmp.yunstorm.com 显示 |    |    |  |
|---------------------|----|----|--|
| 确认是否需要删除开关机计划?      |    |    |  |
|                     | 确定 | 取消 |  |
|                     |    |    |  |

# 2.4.4 Azure 数据库

1.列表

展示对应订阅下得数据库

| Azure 数据库 |    |      |           |       |      |
|-----------|----|------|-----------|-------|------|
| + 6522    |    |      |           |       | 搜索   |
|           | 名称 | 0 区域 | ◎ 资源组     | 数据库数量 | ◎ 操作 |
|           |    |      | 没有找到匹配的记录 |       |      |
|           |    |      |           |       |      |

#### 2.创建

点击列表左上角创建按钮, 在弹出得新页面中, 数据对应得数据, 填写完成后, 点击确认, 完成创建

| 创建 Azure 数据库 |             | ×   |
|--------------|-------------|-----|
| SQL 服务器名:    | 请输入         |     |
| 资源组:         | 请输入         | - 1 |
| 区域:          | East Asia 👻 | - 1 |
| 用户名:         | 请输入         | - 1 |
| 密码:          | 请输入         | - 1 |
| 确认密码:        | 请输入         | - 1 |
| 标签:          | 请输入         | - 1 |
|              | 取消 确认       | - 1 |
|              |             | _   |

#### 3.更新

暂无更新

4.重置密码

点击对应数据得操作列中得重置密码, 在弹出得新页面进行操作。完成后点击确认进行 重置

| 重置密码  |         | × |
|-------|---------|---|
| 用户名:  | xutianV |   |
| 密码:   | 请输入     |   |
| 确认密码: | 请输入     |   |
|       | 取消 确认   |   |

#### 5. 删除

在列表中找到需要删除得数据, 在对应行操作列点击删除, 在弹出得确认框中, 输入对应数据。点击确认进行完成删除。

| 确认您要删除"ceshivvv"?                                                             | × |   |
|-------------------------------------------------------------------------------|---|---|
| 警告!"ceshivvv"Azure数据库的删除操作是不可逆的。无法撤消你将要执行的操作。继续操作将永久<br>删除此Azure数据库及其内含的所有资源。 | 性 |   |
| 输入SQL服务名:<br>请输入                                                              |   | l |
| 別除取消                                                                          |   |   |

# 3 费用功能

## 3.1 按订阅统计账单

列表展示
 账单仅供展示,没有具体操作
 如图:

| 账单分析 - 按订阅统计账单                        |           |          |             |
|---------------------------------------|-----------|----------|-------------|
| 2021-01 ~ 2021-01                     |           |          | ▲ 母出        |
| 订阅选择                                  |           |          |             |
| 143互联版Azure订阅                         | •         |          |             |
|                                       |           |          | ● SAure376  |
| 总计(2021-01~2021-01): <b>1177.8869</b> |           |          | 按索 💆 🦉      |
| 订阅。                                   | 花费        | 开始时间     | 线<br>结束时间 客 |
|                                       | 1177.8869 | 2021/1/1 | 2021/1/12   |
|                                       |           |          |             |

账单可导出,点击右上角导出按钮,即可导出

# 3.2 按资源组统计账单

1. 展示

账单仅做展示。导出

| 账单分析 - 按资源组统计账单                           |                    |                    |           |          |                    |
|-------------------------------------------|--------------------|--------------------|-----------|----------|--------------------|
| 2021-01 ~ 2021-01                         |                    |                    |           |          | ▲ 导出               |
| 江河洗杯                                      |                    | 资源组选择              |           |          |                    |
| 三世纪 空影版Azure订阅                            | •                  | VPN-EAST2-RESOURCE |           |          | •                  |
|                                           |                    |                    |           |          | VPN-EAST2-RESOURCE |
|                                           |                    |                    |           |          |                    |
|                                           |                    |                    |           |          |                    |
| 总计 (2021-01 ~ 2021-01) : <b>1177.8869</b> |                    |                    |           | 搜索       | Z. (8)             |
| 订阅                                        | 名称                 | 类型                 | ♦ 花费 ♦    | 开始时间     | 结束时间 賽             |
|                                           | VPN-EAST2-RESOURCE | Resource group     | 1177.8869 | 2021/1/1 | 2021/1/12          |

可在对应订阅选择,与资源组选择中切换。进行查看对应账单信息

## 3.3 按资源类型统计账单

1. 展示

账单仅展示。导出

| 订阅选择                                               | 资源美型选择           |                                     |                                 |                                                                                                    |       |
|----------------------------------------------------|------------------|-------------------------------------|---------------------------------|----------------------------------------------------------------------------------------------------|-------|
| _互联版Azure订阅                                        | ✓ Virtual Machin | ies, SQL Database, Storage, Azure D | atabase for MySQL, Bandwidth, \ | /irtual Network, VPN Gatew                                                                                                    | a •   |
| 彩计 (2021-01 - 2021-01) : <b>1177.8869</b>          |                  |                                     |                                 | <ul> <li>Virtual Machines</li> <li>SQL Database</li> <li>Strarge</li> <li>Strarge</li> <li>Rardwidth</li> <li>Virtual Network</li> <li>VPN Gateway</li> <li>Log Analytics</li> </ul> | MySQL |
| 订阅                                                 | 类型               | 花费                                  | 开始时间                            | 结束时间                                                                                                    | -     |
| 世纪互联版AzureiJ网                                      | Virtual Machines | 344.6977                            | 2021/1/1                        | 2021/1/12                                                                                                    |       |
| "记互联版Azurei订阅                                      | SQL Database     | 354.2206                            | 2021/1/1                        | 2021/1/12                                                                                                    |       |
| 「日本語」の<br>1997年日<br>第二日本語<br>「本語」<br>1991<br>「日本語」 | Storane          | 84 3190                             | 2021/1/1                        | 2021/1/12                                                                                                    |       |

可在对应订阅选择,进行切换,对应类型进行选择,查看对应账单

# 3.4 按资源标签统计账单

### 1. 展示

账单仅展示,导出

| RL44分析-                                   | 改要标志选择<br>No tags, ("AP | Pri osspi"), ("APPri CBP"), ("APPri MobileOA | V, "Version": "Production") | No taps ("APP"(sapi") ("APP"(Sapi") ("APP"(Sapi") ("App") ("App") ("A | 93<br>*    |
|-------------------------------------------|-------------------------|----------------------------------------------|-----------------------------|----------------------------------------------------------------------------------------------------|------------|
| 总计 (2021-01 ~ 2021-01) : <b>1177.8869</b> |                         |                                              | 搜索                          | 2                                                                                                    | ▲ - 🧧<br>在 |
| INTI                                      | 标签                      | ● 花费 ●                                       | 开始时间                        | 结束时间                                                                                                    | ( 者) 服     |
| さ紀互联版Azure订阅                              | No tags                 | 937.8550                                     | 2021/1/1                    | 2021/1/12                                                                                                    | -          |
| <sup>an</sup> 世纪互联版Azure订阅                | ("APP":"oaapi")         | 112.1398                                     | 2021/1/1                    | 2021/1/12                                                                                                    |            |
| 过世纪互联版Azure订阅                             | {*APP*:*CBP*}           | 127.8921                                     | 2021/1/1                    | 2021/1/12                                                                                                    |            |

# 3.5 按日统计账单

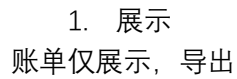

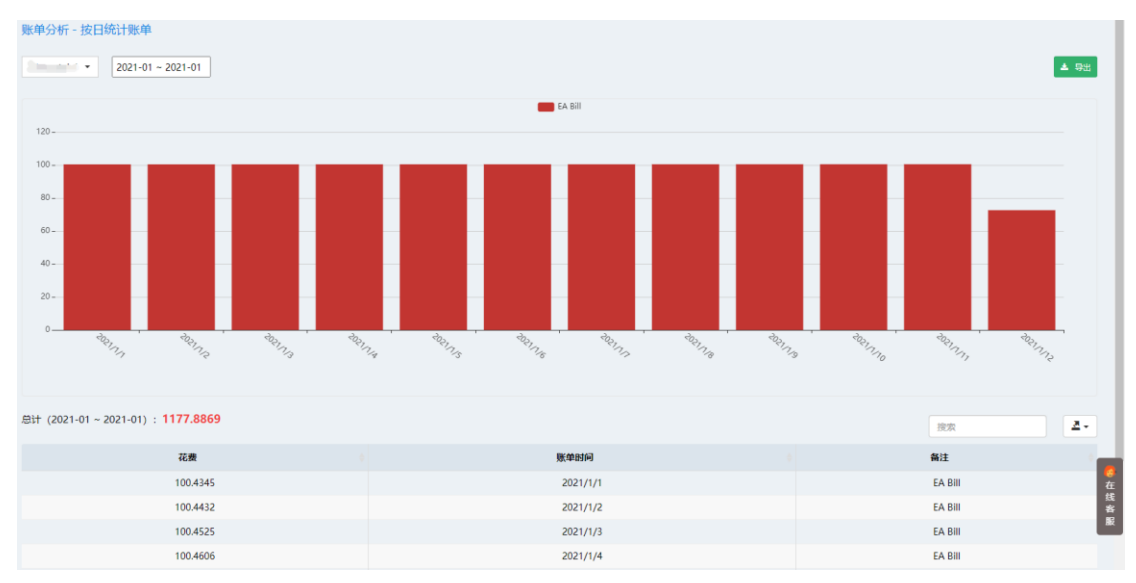

#### 可在时间框内进行时间切换。可进行对应的导出

可在对应订阅选择区域进行切换,资源标签选择,进行查看对应账单

# 3.6 按月统计账单

1.展示

账单仅展示。导出

| 账单分析 - 按月统计账单                             |                        |         |
|-------------------------------------------|------------------------|---------|
| 2 2021-01 ~ 2021-01                       |                        | ▲ 9±    |
|                                           | EA 账单                  |         |
| 1,200 -                                   |                        |         |
| 1,000-                                    |                        |         |
| 800-                                      |                        |         |
| 600 -                                     |                        |         |
| 400 -                                     |                        |         |
| 200 -                                     |                        |         |
| 0                                         |                        |         |
|                                           | $\nabla_{\vartheta_j}$ |         |
|                                           |                        |         |
| 总计 (2021-01 ~ 2021-01) : <b>1177.8869</b> |                        | 投京 ユマ   |
| 花数                                        | 账单时间                   | 备注      |
| 1177.8869                                 | 2021-01                | EA 账单 在 |
| 显示第1到第1条记录,总共1条记录                         |                        | ····    |

可在对应时间区域进行切换时间,可点击右上方导出按钮导出对应数据

# 3.6 离线文件账单

| 1. | 列 | 表 |
|----|---|---|
|----|---|---|

| 账单分析                             |          |                       |                     |             |
|----------------------------------|----------|-----------------------|---------------------|-------------|
| + 上传文件                           |          |                       | 搜索                  |             |
| 文件名                              | 文件标签     | 账单問题                  | 创建时间                | 操作          |
| V5701810S0738_Detail_2020_11.csv | 百姓网11月账单 | 2020-11-01~2020-11-30 | 2020-12-09 15:45:15 | 自删除         |
| V5701912S0763_Detail_2020_11.csv | 宣硕11月账单  | 2020-11-01~2020-11-30 | 2020-12-09 11:46:53 | <b>自 删除</b> |
| 显示第 1 到第 2 条记录,总共 2 条记录          |          |                       |                     |             |
|                                  |          |                       |                     |             |

展示对应数据。并可点击文件名。进行查看对应账单的分析

#### 2. 上传文件。

点击上传文件。给账单的 CSV 文件进行上传。

# 3.7 包年账单

1. 列表

| + 98 |      |           |    |       | 20.00 |    |
|------|------|-----------|----|-------|-------|----|
| 账单标签 | 公司名称 | 总金额       | 时间 | 间创建时间 |       | 操作 |
|      |      | 没有找到匹配的记录 |    |       |       |    |
|      |      |           |    |       |       |    |

#### 2. 创建

点击列表左上方创建, 在弹出的新页面中进行对应数据的填写, 点击确认完成创建

| 创建包年账单 |                   | × |
|--------|-------------------|---|
| 公司名称:  | MasterKong21v     |   |
| 账单标签:  | ZZ                |   |
| 总金额:   | 111               |   |
| 时间:    | 2021-01 ~ 2021-01 |   |
| 备注:    | 1                 |   |
|        | 取消 确认             |   |
|        |                   |   |

3. 更新

#### 4. 删除

在列表中找到对应需要删除的数据, 在操作列点击删除按钮, 在弹出的确认框中点击确认进 行完成删除!

# 4 日志中心

## 4.1 活动日志

1. 列表

| 活动日志                               |     | 日志图形展示                                                                                                    |           | 所作的原因。<br>・ Delete SCL serve<br>・ 'delpO/NotSitio<br>・ Creato DelpO/NotSitio<br>・ Update server ti<br>・ Vulidate DelpO<br>・ Suddie Policy<br>・ Suddie Policy<br>・ Update SCL ser<br>・ Update SCL serve<br>・ Update resource | 6 小时 •<br>rr<br>ts' Policy act<br>ent<br>weat detection<br>ment<br>er firewall rul<br>e group |     |
|------------------------------------|-----|----------------------------------------------------------------------------------------------------|-----------|----------------------------------------------------------------------------------------------------|-----------------------------------------------------------------------------------------------|-----|
|                                    |     |                                                                                                    |           | 投汞                                                                                                    |                                                                                               |     |
| 操作                                 | 资源组 | 资源 ID                                                                                                    | 秋志        | 事件时间                                                                                                    | 查看                                                                                            |     |
| Delete SQL server                  | z   | /subscriptions/0087d1be-623c-46a5-aa23-fd0a83631964/resourcegroups/z/providers/Microsoft.Sql/servers/ceshivw  | Succeeded | 2021-01-14 16:<br>29                                                                                                    | 查看详情                                                                                          |     |
| Delete SQL server                  | z   | /subscriptions/0087d1be-623c-46a5-aa23-fd0a83631964/resourcegroups/z/providers/Microsoft.Sqi/servers/ceshivvv | Succeeded | 2021-01-14 16:<br>28                                                                                                    | 查看详情                                                                                          | 石刻者 |
| 'deployIfNotExists' Policy action. | z   | /subscriptions/0087d1be-623c-46a5-aa23-fd0a83631964/resourceGroups/z/providers/Microsoft.Sql/servers/ceshiVVV | Falled    | 2021-01-14 16:<br>22                                                                                                    | 查看详情                                                                                          | Ľ   |
| 'deployifNotExists' Policy action. | z   | /subscriptions/0087d1be-623c-46a5-aa23-fd0a83631964/resourceGroups/z/providers/Microsoft.Sql/servers/ceshi    | Falled    | 2021-01-14 16:<br>21                                                                                                    | 查看详情                                                                                          |     |

- 2. 操作
- 2.1 点击右上方切换栏,可进行对应切换,以查看对应情况

|        | 所有资源组 🔹 6 小时 💌                                     |
|--------|----------------------------------------------------|
| 日志图形展示 | Delete SQL server                                  |
|        | <ul> <li>'deployIfNotExists' Policy act</li> </ul> |
|        | Create Deployment                                  |
|        | <ul> <li>Update server threat detection</li> </ul> |
|        | Validate Deployment                                |
|        | <ul> <li>'auditlfNotExists' Policy acti</li> </ul> |
|        | audit' Policy action.                              |
|        | Update SQL server                                  |
|        | <ul> <li>Update SQL server firewall rul</li> </ul> |
|        | Update resource group                              |

#### 2.2 点击列表中的操作名,或者查看详情。均可以看到日志的详情。

| 操作                                 | 资源组 | 资源 ID                                                                                                    | 状态        | 事件时间                 | 查看   |
|------------------------------------|-----|----------------------------------------------------------------------------------------------------|-----------|----------------------|------|
| Delete SQL server                  | z   | /subscriptions/0087d1be-623c-46a5-aa23-fd0a83631964/resourcegroups/z/providers/Mkcrosoft.Sql/servers/ceshivworks/servers/ceshivworks/servers/servers/ceshivworks/servers/servers/ser | Succeeded | 2021-01-14 16:<br>29 | 查看详情 |
| Delete SQL server                  | z   | /subscriptions/0087d1be-623c-46a5-aa23-fd0a83631964/resourcegroups/z/providers/Microsoft.Sql/servers/ceshivw                                                                                                    | Succeeded | 2021-01-14 16:<br>28 | 查看详情 |
| 'deployIfNotExists' Policy action. | z   | /subscriptions/0087d1be=623c-46a5-aa23-fd0a83631964/resourceGroups/z/providers/Microsoft.Sql/servers/ceshIVVV                                                                                                    | Failed    | 2021-01-14 16:<br>22 | 查看详情 |
| 'deployIfNotExists' Policy action. | z   | /subscriptions/0087d1be-623c-46a5-aa23-fd0a83631964/resourceGroups/z/providers/Microsoft.Sql/servers/ceshi                                                                                                    | Failed    | 2021-01-14 16:<br>21 | 查看详情 |
| Create Deployment                  | z   | /subscriptions/0087d1be-623c-46a5-aa23-fd0a83631964/resourcegroups/z/providers/Microsoft.Resources/deployments/PolicyDeployment_619                                                                                                    | Falled    | 2021-01-14 16:       | 直看详情 |

| L  | 日志详情                                                                                                    | - 2   | × |       |
|----|----------------------------------------------------------------------------------------------------|-------|---|-------|
| {  |                                                                                                    |       | - |       |
|    | "Inner": {                                                                                                    |       |   |       |
|    | "authorization": {                                                                                                    |       |   |       |
|    | "action": "Microsoft.Sql/servers/delete",                                                                                    |       |   |       |
|    | "role": null,                                                                                                    |       |   |       |
|    | "scope": "/subscriptions/0087d1be-623c-46a5-aa23-fd0a83631964/resourceGroups/z/providers/Microsoft.Sql/servers/ceshivvv"     |       |   |       |
|    | },                                                                                                    |       |   |       |
|    | "claims": {                                                                                                    |       |   |       |
|    | "aud": "https://management.core.windows.net/",                                                                               |       |   |       |
|    | "iss": "https://sts.windows.net/59cc7e80-0b2f-4499-9ea3-acdc631e0593/",                                                      |       |   |       |
|    | "iat": "1610611077",                                                                                                    |       |   |       |
| io | "nbf": "1610611077",                                                                                                    |       |   |       |
|    | "exp": "1610614977",                                                                                                    |       |   |       |
|    | "aio": "E2JgYHDxPSo08ZhtZ29Kw/WZy09tBQA=",                                                                                   |       |   |       |
|    | "appid": "18eb5d66-a467-4817-a110-12cb9a9f80fc",                                                                             |       |   | loym  |
|    | "appidacr": "1",                                                                                                    |       |   |       |
| on | "http://schemas.microsoft.com/identity/claims/identityprovider": "https://sts.windows.net/59cc7e80-0b2f-4499-9ea3-acdc631e05 | 93/", |   | olici |
|    | "http://schemas.microsoft.com/identity/claims/objectidentifier": "5c30e6bc-71be-4531-aa30-e399a904692e",                     |       | - |       |

# 4.2 操作日志

#### 1. 操作日志仅记录

|                                                    |                                                                                                    | 请选择                                                              | 日期                                                                                            |
|----------------------------------------------------|----------------------------------------------------------------------------------------------------|------------------------------------------------------------------|-----------------------------------------------------------------------------------------------|
|                                                    | 日志園形積示                                                                                                    |                                                                  | SQL Server<br>Timing switch<br>Metric Alert<br>Coat Analyze<br>Virtu Anachin<br>Resource Grou |
|                                                    |                                                                                                    |                                                                  |                                                                                               |
|                                                    |                                                                                                    | 投票                                                               |                                                                                               |
| 标题                                                 | 内容                                                                                                    | P2示<br>OSEBJ6J                                                   | 操作者                                                                                           |
| 标题<br>SQL Server                                   | 内容<br>Delete Azure SQL: /subscriptions/0087d1be-623c-46a5-aa23-fd0a83631964/resourceGroups/z/providers/Microsoft.Sql/servers/ceshivvv                                      | 控集<br><b>2021-01-14 16:19:02</b>                                 | 操作者 超级管理员                                                                                     |
| 标题<br>SQL Server<br>Timing switch                  | <b>内容</b><br>Delete Azure SQL: /subscriptions/0087d1be-623c-46a5-aa23-fd3w83631964/resourceGroups/z/providers/Microsoft.Sql/servers/ceshivvv<br>Delete: zzz                | 授家<br><b>管球部時间</b><br>2021-01-14 16:19:02<br>2021-01-14 14:36:39 | 操作者<br>超级管理员<br>超级管理员                                                                         |
| 标题<br>SQL Server<br>Timing switch<br>Timing switch | <b>内容</b><br>Delete Azure SQL: /subscriptions/0087d1be-623c-46a5-aa23-fd0a83631964/resourceGroups/z/providers/Microsoft.Sql/servers/ceshivvv<br>Delete: zzz<br>Create: zzz | 授業<br><b> </b>                                                   | 操作者<br>超级管理员<br>超级管理员<br>超级管理员                                                                |